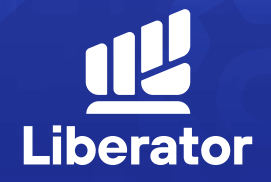

# วิธีเปลี่ยนแปลง ข้อมูลส่วนตัว

January 2023

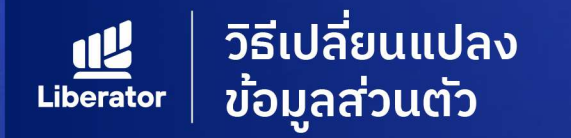

# ผู้ใช้สามารถเปลี่ยนแปลงข้อมูลส่วนตัวได้ดังนี้

🖰 ด้านข้อมูลส่วนบุคคล

- **1.** ชื่อ นามสกุล
- **2.** ที่อยู่
- **3.** เบอร์โทร
- **4.** อีเมล
- **5.** จัดการ ATS

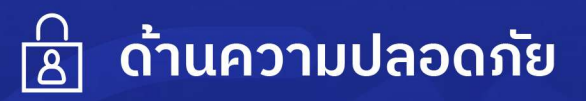

**1.** เปลี่ยน Password **2.** เปลี่ยน PIN

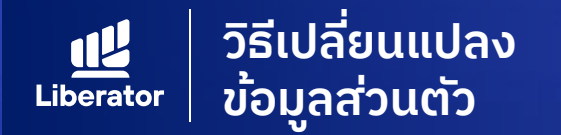

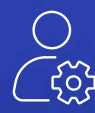

#### การเข้าสู่หน้าจอ Manage Account

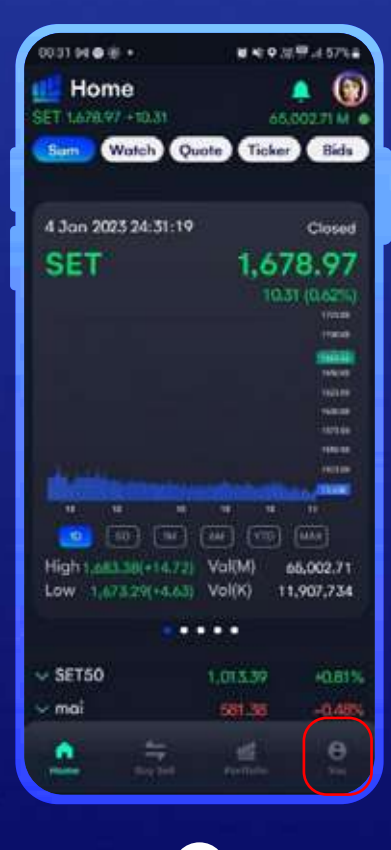

**1** จากหน้าแรก เมนูบาร์ เลือกเมนู **"You"** 

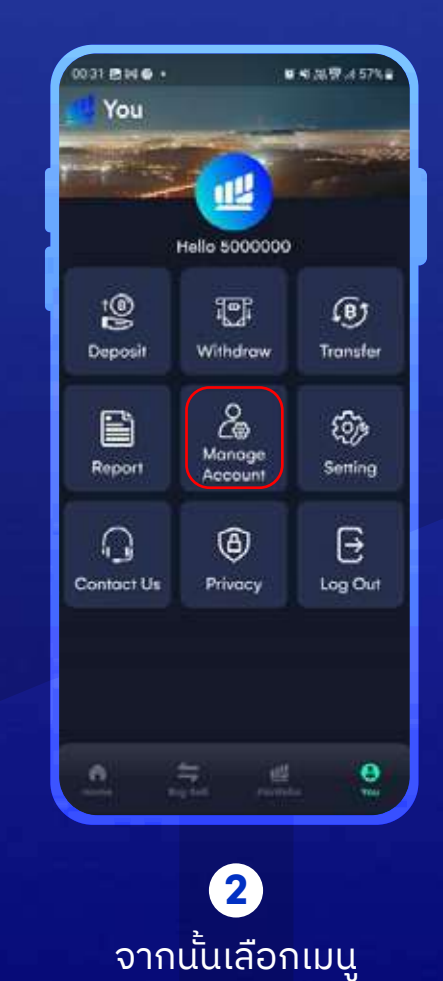

"Manage Account"

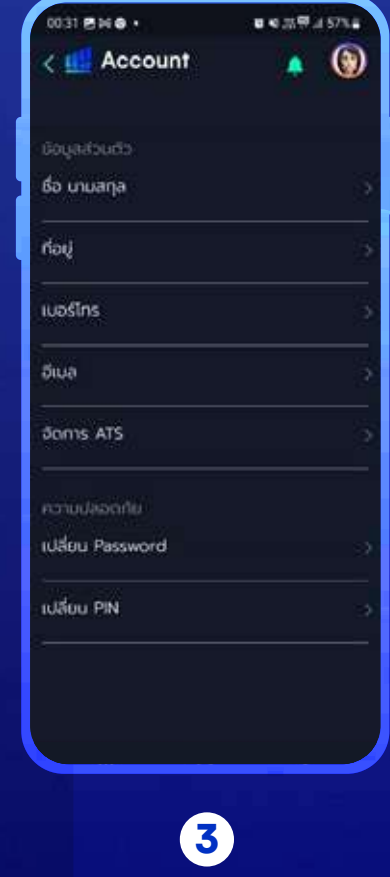

เลือกหัวข้อที่ต้องการ แก้ไขข้อมูล

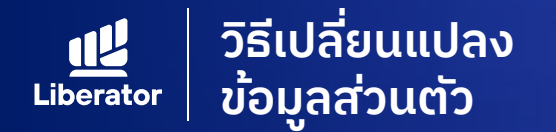

### ้เปลี่ยนแปลงข้อมูล ชื่อ นามสกุล

| 0031 <b>B H B •</b>    | # # 25 <sup>10</sup> # 575# |
|------------------------|-----------------------------|
| < 👥 Account            | . 🕲                         |
| ດ້ວມູລສວດຕົວ           |                             |
| ชื่อ เกมสกุล           |                             |
| rioų                   | 2                           |
| เบอร์โทร               | 2                           |
| อีเมล                  | Sr.                         |
| Joms ATS               | 2                           |
| กวามปลอดภัย            |                             |
| เปลี่ยน Password       | 2                           |
| เปลี่ยน PIN            | ×                           |
|                        |                             |
|                        |                             |
|                        |                             |
| 1                      |                             |
| ้น้ำจอ <b>"Man</b>     | age Accou                   |
| ี เลือก <b>"ชื่อ เ</b> | เามสกุล"                    |

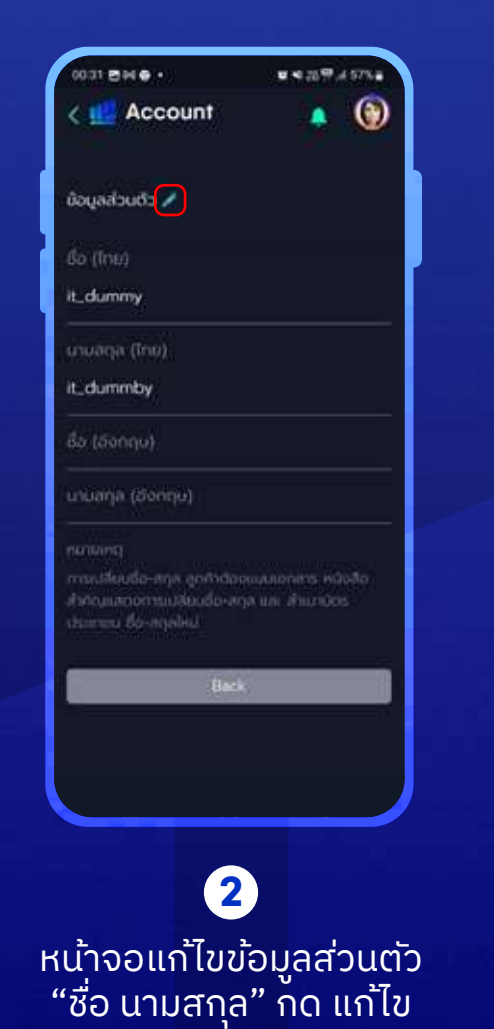

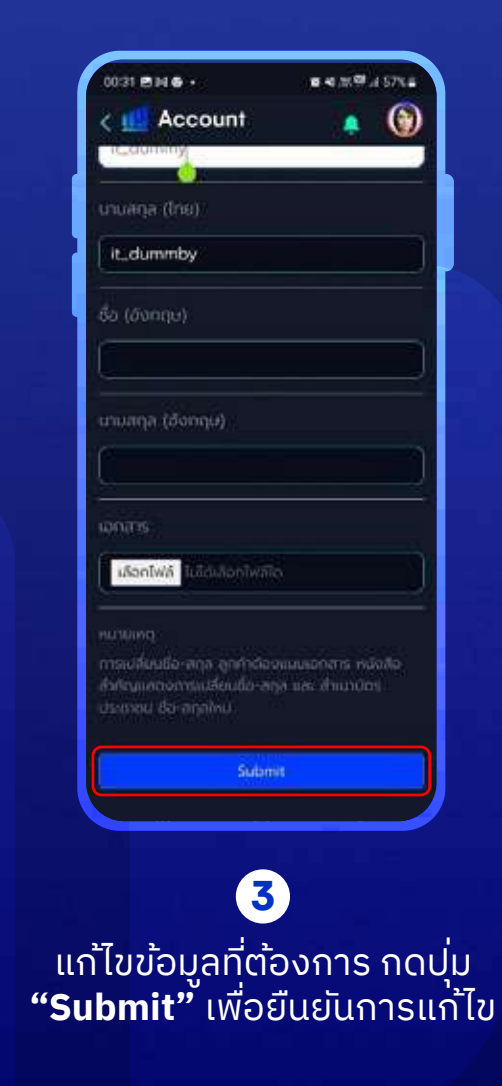

ี้ หมายเหตุ: การเปลี่ยนชื่อ สกุล ลูกค้าต้องแนบเอกสารสำคัญแสดงการเปลี่ยนชื่อ-สกุล และสำเนาบัตรประชาชน ชื่อ-สกุลใหม่

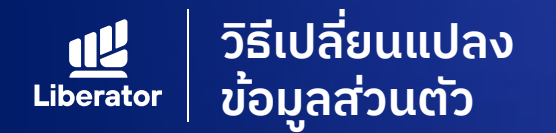

จา

# เปลี่ยนแปลงข้อมูล ที่อยู่

| war gww.          |              |
|-------------------|--------------|
| C III Account     | • •          |
| ດ້ວຍູລລ່ວມຕົວ     |              |
| ชื่อ บามสกุล      | 2            |
| ที่อยู่           |              |
| เนอร์โกร          | 3            |
| อีเมล             | >            |
| ðams ATS          | 2            |
| กวามบลอดภัย       |              |
| เปลี่ยน Password  | 2            |
| เปลี่ยน PN        | 3            |
|                   |              |
|                   |              |
|                   |              |
| 1                 |              |
| น้าจอ <b>"Man</b> | age Account" |

| 01.27 📾 🖬 🕷 🔹 | R H D TO PARTY |
|---------------|----------------|
| < 🚅 Account   | • 🕲            |
| ท่อง          |                |
| บ้านสงที      |                |
|               |                |
|               |                |
|               |                |
| 50450         |                |
|               |                |
| စာာ / diua    |                |
| sitalusuidu   |                |
| Berk          |                |
|               |                |
|               |                |
|               |                |
| 2             |                |
| ບ້າຈວມດ້ໄປນ້  | อมูลส่วนต้     |
| ( - 'n        | 1 <sup></sup>  |

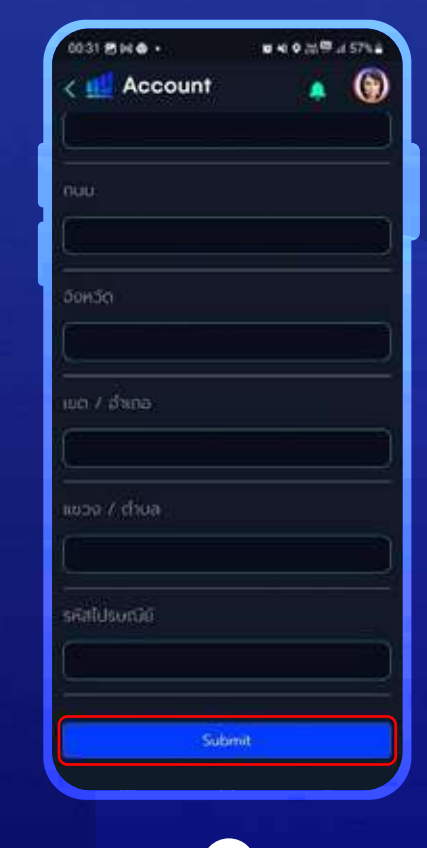

3 แก้ไขข้อมูลที่ต้องการ กดปุ่ม **"Submit"** เพื่อยืนยันการแก้ไข

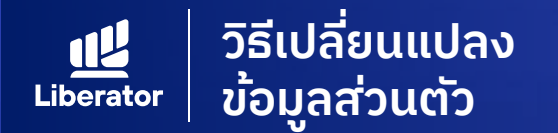

### เปลี่ยนแปลงข้อมูล Email

| < 🛄 Account      | 🔺 🥨 |
|------------------|-----|
|                  |     |
| ด้อมูลส่วนตัว    |     |
| ชื่อ นามสกุล     | 51  |
| naų              | 0   |
| เนอร์โกร         | 9   |
| อีเมล            |     |
| ðams ATS         | 2   |
| กวามปลอดกัย      |     |
| เปลี่ยน Password | 2   |
| เปลี่ยน PN       | 3   |
|                  |     |
|                  |     |
|                  |     |
|                  |     |
| 1                |     |

เลือก **"อีเมล"** 

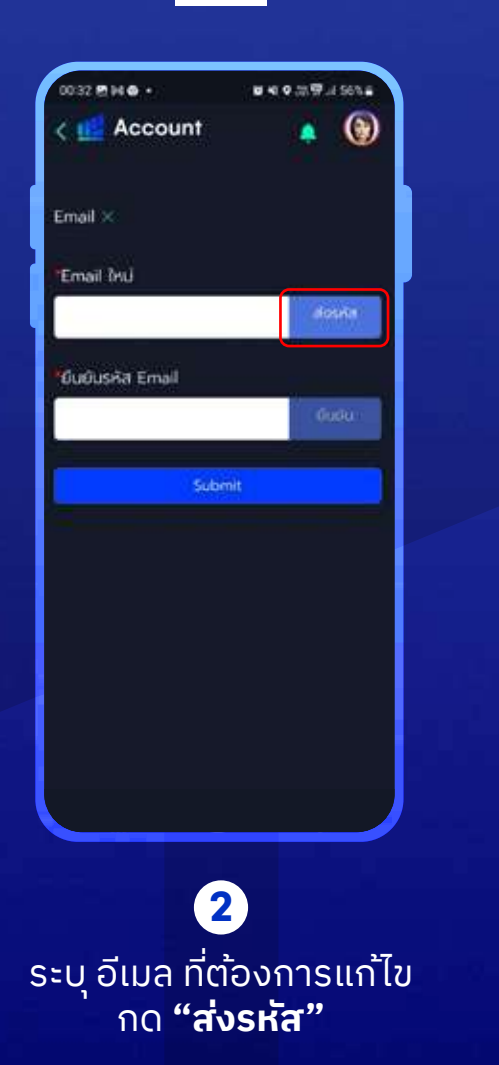

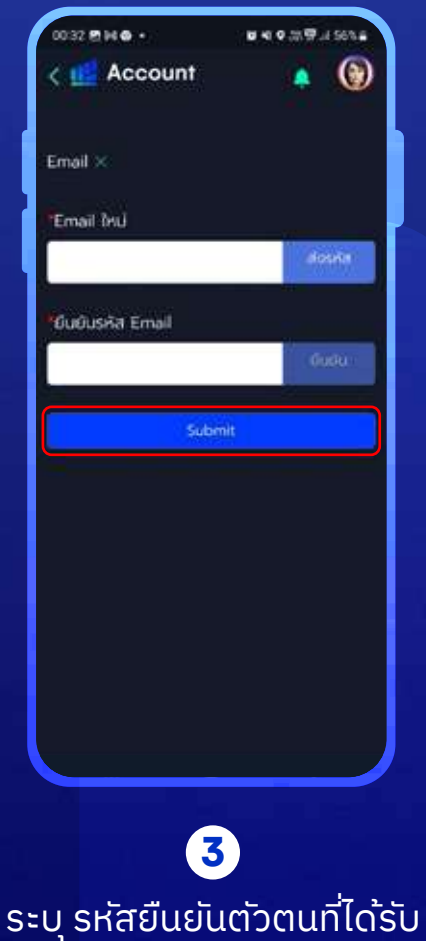

ระบุ รหัสยืนยันตัวตนที่ได้รับ จาก Email แล้วกด **"Submit"** เพื่อยืนยันการแก้ไข

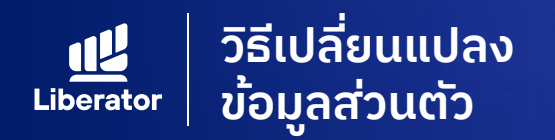

# เปลี่ยนแปลงข้อมูล จัดการ ATS

| ด้อมูลส่วนต่อ    |   |
|------------------|---|
| ชื่อ บามสกุล     | 9 |
| nati             | 5 |
| บอร์โกร          | 3 |
| อีเมล            | 9 |
| ðams ATS         | 3 |
| กวามปลอดกัย      |   |
| เปลี่ยน Password | 2 |
| เปลี่ยน PN       | 3 |
|                  |   |
|                  |   |
|                  |   |
| 1                |   |

จาร

| 0032 C H O ·                              | N N 9 25 9 4 50% E |
|-------------------------------------------|--------------------|
| < 🚅 Account                               | . 🕲                |
| ATS ×                                     |                    |
|                                           |                    |
| กรุณาเลือกธนาคาร                          |                    |
| ເລຍກໍບໍ່ຕຸມຍື                             |                    |
|                                           |                    |
| 200                                       |                    |
|                                           |                    |
|                                           |                    |
|                                           |                    |
| เลือกไฟล์ ไม่ได้เกิดกไฟล์                 |                    |
|                                           |                    |
| mustikuudisuksiinins anv<br>RookBarik Jau |                    |
|                                           |                    |
| Solar                                     | nd                 |
|                                           |                    |
|                                           |                    |
| 2                                         |                    |
|                                           |                    |

ระบุ ข้อมูลบัญชีธนาคารที่ต้องการแก้ไข กด **"Submit"** เพื่อยืนยันแก้ไข

้หมายเหตุ : การเปลี่ยนบัญชีธนคารลูกค้าต้องแนบ BookBank ใหม่

.,,

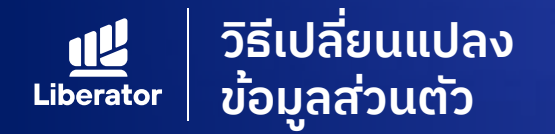

### เปลี่ยนแปลงข้อมูล จัดการ ATS

| 0031 BHO -           | <b>0 4</b> 21.97 A 57% € |
|----------------------|--------------------------|
| < 👥 Account          | • 💿                      |
| ข้อมูลส่วนต่ว        |                          |
| ชื่อ นามสกุล         | 2                        |
| hay                  |                          |
| เนอร์โกร             | 3                        |
| อีเมล                | 2                        |
| ðams ATS             |                          |
| กวามปลอดกัย          |                          |
| เปลี่ยน Password     | 20                       |
| ເປລັບນ PN            | 3.                       |
|                      |                          |
|                      |                          |
|                      |                          |
|                      |                          |
| ่าหน้าจอ <b>"Man</b> | age Accou                |
| เลือก <b>"จัดก</b>   | ns ATS"                  |

| 0032 211 0                             | N 4 9 35 97 4 56% E |
|----------------------------------------|---------------------|
| < 🚅 Account                            | • 🕲                 |
| ats ×                                  |                     |
|                                        |                     |
| กรุณาเลือกธนาคาร                       | ÷                   |
| สขที่อัญชี                             | 2                   |
|                                        | )                   |
| สายา                                   |                     |
|                                        | <u> </u>            |
|                                        |                     |
|                                        |                     |
| stioniwa lokalaniwa                    | io.                 |
|                                        |                     |
| mustikuuttyitsunnis an<br>BookBank Inu | การใจขณะเมืองการ    |
|                                        |                     |
| Salar                                  | nit                 |
|                                        |                     |
|                                        |                     |
| 2                                      |                     |

ระบุ ข้อมูลบัญชีธนาคารที่ต้องการแก้ไข กด **"Submit"** เพื่อยืนยันแก้ไข

> หมายเหตุ : การเปลี่ยนบัญชีธนคารลูกค้า ต้องแนบ BookBank ใหม่

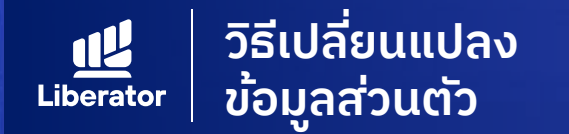

#### ้แก้ไขข้อมูลความปลอดภัย : เปลี่ยน Password

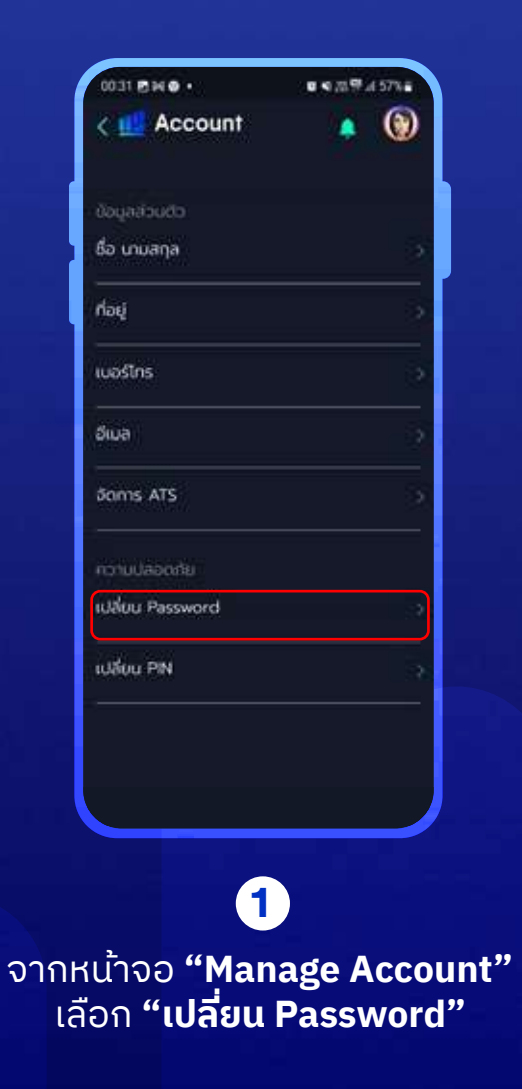

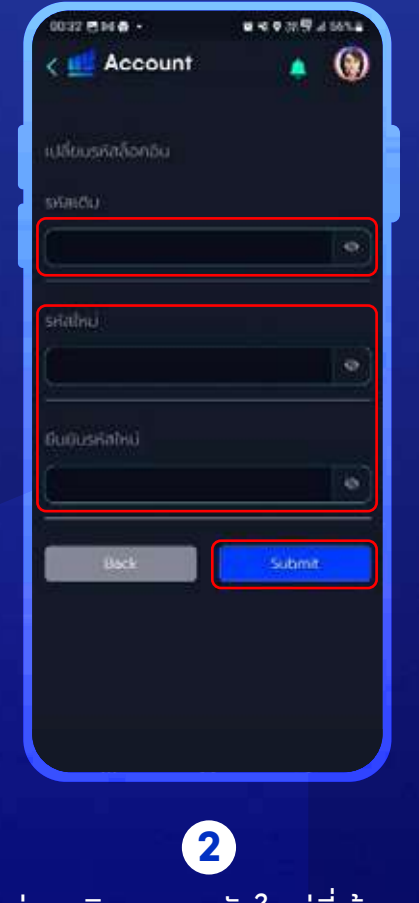

ระบุรหัสผ่านเดิม และรหัสใหม่ที่ต้องการแก้ไข กด **"Submit"** เพื่อทำการแก้ไข

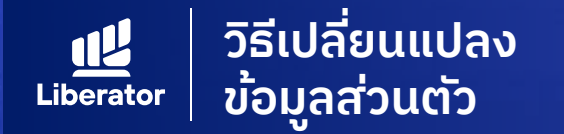

#### ้ แก้ไขข้อมูลความปลอดภัย : เปลี่ย<sup>ุ</sup>น PIN

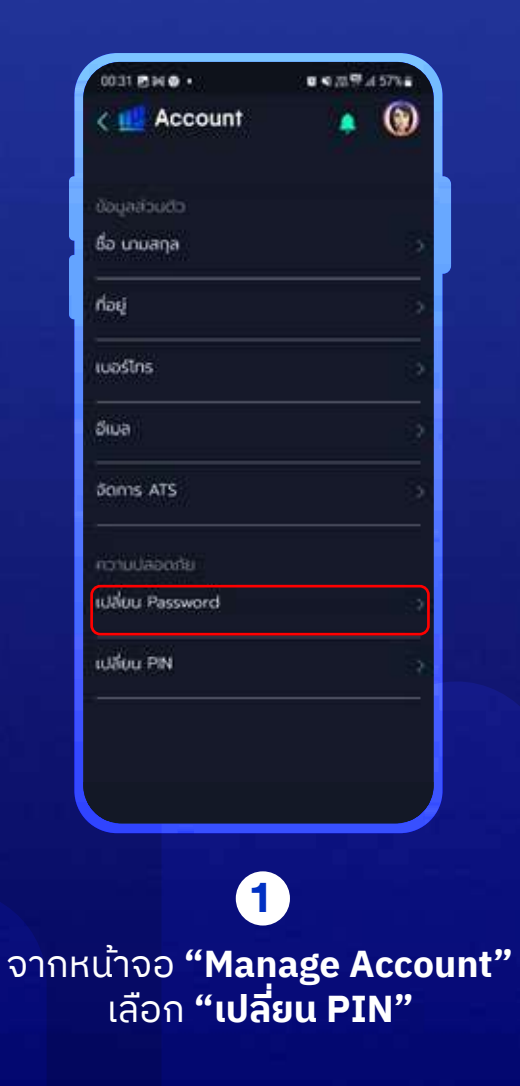

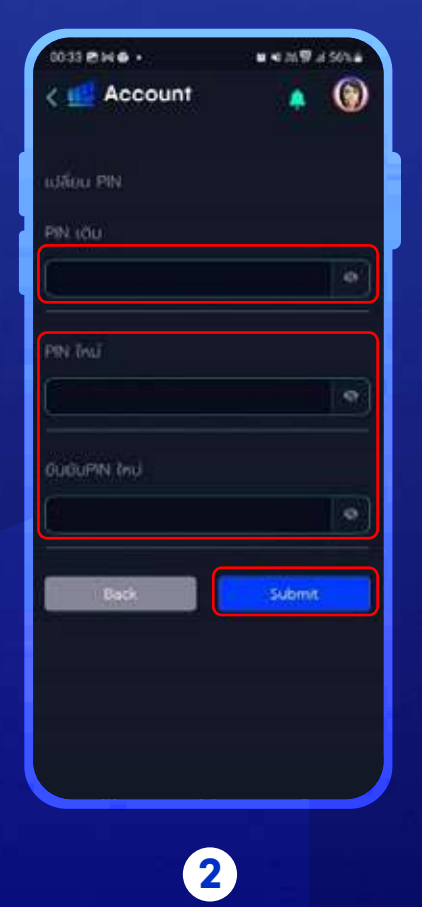

ระบุ PIN เดิม และ PIN ใหม่ที่ต้องการแก้ไข กด **"Submit"** เพื่อทำการแก้ไข

#### ช่วยเหลือเพิ่มเติม

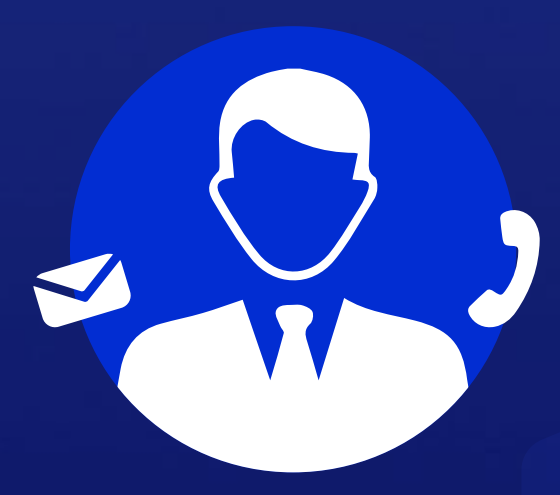

#### ฝ**่ายลูกค้าส**ัมพันธ์ (Customer Relations)

โทร. 0 2028 7441 อีเมล customersupport@liberator.co.th

> วันจันทร์ - วันศุกร์ 8:30 - 17:30

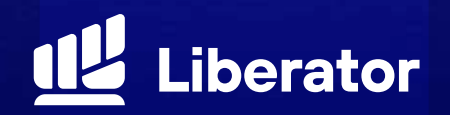